## How to Post a Work-Study Job on Cat Connect

- 1) Click on: <a href="https://linfield-csm.symplicity.com/employers/">https://linfield-csm.symplicity.com/employers/</a>
- 2) If this is your first time using Cat Connect, please select "Register And Post Local Job". Returning users will "Log In".

| Sign in                         | Forgot my password                                                                 | Register          | Register And Po | st Local Job                                | Register and Post Job At M                                     | lultiple Schools |             |
|---------------------------------|------------------------------------------------------------------------------------|-------------------|-----------------|---------------------------------------------|----------------------------------------------------------------|------------------|-------------|
| Log<br>Please<br>(your<br>Passw | In<br>e enter your username an<br>name<br>email address)<br>word<br>Reset Forgot I | Returned password | rning users     | Register<br>Register<br>Register<br>Registe | ter<br>r for a new account.<br>er ><br>er And Post Local Job > | First time use   | ۲ <b>۶.</b> |

3) Enter information about your specific department (aka "organization").

#### **Register And Post Local Job Register And Post Local Job** Sign in Forgot my password Register Next × Cancel **Company Information Always select "Education as your** Please provide as much information as possible default industry. You may also choose multiple industries by holding Communications/Media Industry\*: Computers down the control key (or if Mac, the Construction Consulting Apple key). Consumer Products Educatior Electronics Please follow an exact format when creating Energy your department name: Organization Name\*: Linfield College – Groundskeep Linfield College – Department Name Description: Enter a brief description of your organization. \*e.g. Linfield College – Human Resources The Groundskeeping department maintains Linfield's trees, shrubs, Linfield College – Cleaning Services flowers and lawns. ABY Check Spelling Website: (If applicable) http://www.linfield.edu/facilitie

## 4) Be sure to check "Job Postings" and any other boxes that apply.

| Services | Requested |
|----------|-----------|
|          |           |

Please select which services you wish to register for below.

Services\*: Job Postings V Profile Viewable Contact Information Sessions V Professional Network

5) Important – Enter the information of the person who will regularly post and manage the student work-study positions. The password entered at the end will be their unique login password. Additional contacts can be added to each department once this profile is completed.

#### **Contact Information**

| Salutation: | (mr., ms., mrs., etc)            |
|-------------|----------------------------------|
| Full Name*: | (first mi last)                  |
|             | Jane Doe                         |
| Title:      | Administrative Support Specialis |
| Division:   | Finance and Administration       |
| Email*:     | jdoe@linfield.edu                |
| Phone:      | (###) ###-####                   |
|             | 503-883-2594                     |
| Cell Phone: | (###) ###-####                   |
|             |                                  |
| Fax:        | (###) ###-####                   |
|             | 503-883-2644                     |
|             |                                  |

#### Please provide as much information as possible

#### Address

Please provide as much information as possible

| Street*:                                                  | 900 SE Baker Street | *<br>* |
|-----------------------------------------------------------|---------------------|--------|
| City*:                                                    | McMinnville         |        |
| State*:                                                   | Oregon              |        |
| Zip Code*:                                                | 97128               |        |
| Country:                                                  | United States       | •      |
| Enter Password*:                                          | ••••••              |        |
| Verify Password*:                                         | •••••               |        |
| Enter the phrase seen<br>here, matching case<br>exactly*: | UQHUE               |        |

# 6) Select one of the three student employment work-study options. After you've made your selection, wait a few seconds while the form updates.

#### **Position Information** Position Type\*: Please check all that apply. (PDX=Portland Campus) Applied Research Position Campus Leadership Full Time Internship Part-Time Off-Campus PDX Part-Time Off-Campus Student Employment PDX Student Employment On-Campus 🗲 work-study options... PDX Volunteer \*Select "off-campus" Student Employment Off-Campus Student Employment On-Campus if the worksite is off Linfield campus (e.g. Summer Off-Campus Kids on the Block, Volunteer America Reads).

#### Wait for the form to update, then complete the following fields:

### **Position Information**

| Position Type*:         | <ul> <li>PDX Student Employment On-Campus</li> <li>Student Employment Off-Campus</li> <li>Student Employment On-Campus</li> </ul>                                                                                                    |                                    |
|-------------------------|----------------------------------------------------------------------------------------------------|------------------------------------|
| Restrict Applications*: | Choosing "yes" will restrict applications for this position to<br>meet the screening criteria you set.                                                                                                    | to only those students who         |
| Position Title*:        | Office Assistant                                                                                                    |                                    |
| Job Description*:       | Answer phones, assist customers, route questions to<br>the appropriate department members, file, fax and<br>make copies.                                                                                                    | ▲<br>▼                             |
| Qualifications:         | Enter any required skills needed to perform this job. If ye<br>the job description, type "see job description" in the box<br>Must have basic computer skills and a basic<br>understanding of Microsoft Office Word and Excel.<br>Customer service experience a plus.<br>This position requires working afternoons, three times<br>per week. 1:00 - 4:00 pm, Mon, Weds, Fri. | our requirements are part of<br>c. |
|                         |                                                                                                    |                                    |

| Application Form Rece                                                                                                    | ipt*                                                                                                    | E-mail Accumulate Online Other (enter below)                                                                                                    |
|----------------------------------------------------------------------------------------------------|----------------------------------------------------------------------------------------------------|----------------------------------------------------------------------------------------------------|
| Default email for applic                                                                                                    | cation form.                                                                                                    | Enter an email address to which submitted application form will be sent.<br>jdoe@linfield.edu                                                                      |
| Additional Documents                                                                                                    |                                                                                                    | Which additonal documents do you request?<br>I Resume I Cover Letter I Unofficial Transcript I Writing Sample I Other Documents                                    |
| Documents Required                                                                                                    |                                                                                                    | From Additional Documents selected above, which do you want required?                                                                                              |
| Requested Document I                                                                                                    | Notes                                                                                                    | Special instructions regarding requested documents.<br>(Note: Students won't see what you write here)                                                              |
| Display Contact Inform                                                                                                    | ation To Students                                                                                                    | If checked, please provide information in 'Contact Information' field                                                                                              |
| Contact Information*                                                                                                    |                                                                                                    | Contact information visible to students.<br>Email your resume and cover letter to<br>jdoe@linfield.edu. Call Jane Doe at<br>503-883-2594 to schedule an interview. |
| Posting Date*                                                                                                    |                                                                                                    | 2012-08-22                                                                                                    |
|                                                                                                    |                                                                                                    |                                                                                                    |
| Evniration Nato*                                                                                                    |                                                                                                    | 2012-08-22                                                                                                    |
| Evniration Date*<br>Work Period*:                                                                                                    | © Full Academic                                                                                                    | 2012_08_22 □ □ □ □ □ □ □ □ □ □ □ □ □ □ □ □ □ □                                                                                                    |
| Evniration Date*<br>Work Period*:<br>Class Level:                                                                                                    | © Full Academic<br>Please enter the c<br>Freshman<br>Sophomore                                                                                                    | 2012_08_22<br>Year  Fall  January Term  Spring  Summer<br>desired class levels.                                                                                    |
| Evniration Date*<br>Work Period*:<br>Class Level:<br>Desired Major(s):                                                                                                    | Full Academic Please enter the c Freshman Sophomore [select]                                                                                                    | 2012_08_22                                                                                                    |
| Evniration Date*<br>Work Period*:<br>Class Level:<br>Desired Major(s):<br>Hours Per Week*:                                                                                                    | Full Academic          Please enter the or         Freshman         Sophomore         [select]         8                                                                                                    | Year  Fall  January Term  Spring  Summer  desired class levels.                                                                                                    |
| Evniration Date*<br>Work Period*:<br>Class Level:<br>Desired Major(s):<br>Hours Per Week*:<br>Hourly Wage*:                                                                                       | <ul> <li>Full Academic</li> <li>Please enter the of</li> <li>Freshman<br/>Sophomore</li> <li>[select]</li> <li>[select]</li> <li>8</li> <li>Minimum wage is</li> <li>8.80</li> </ul>                                | 2012_08_22   Year   Fall   January Term   Spring   Summer desired class levels. </td                                                                               |
| Evniration Date*<br>Work Period*:<br>Class Level:<br>Desired Major(s):<br>Hours Per Week*:<br>Hourly Wage*:<br>Campus Funding<br>Type*:                                                           | <ul> <li>Full Academic</li> <li>Please enter the of</li> <li>Freshman<br/>Sophomore</li> <li>[select]</li> <li>[select]</li> <li>8</li> <li>Minimum wage is</li> <li>8.80</li> <li>Federal/Work Stu</li> </ul>      | Image: Spring Summer   desired class levels.   Image: Clear   5 \$8.80 effective January 1, 2012.                                                                  |
| Evniration Data*<br>Work Period*:<br>Class Level:<br>Desired Major(s):<br>Hours Per Week*:<br>Hourly Wage*:<br>Campus Funding<br>Type*:<br>Campus Work<br>Location:                               | <ul> <li>Full Academic</li> <li>Please enter the of</li> <li>Freshman</li> <li>Sophomore</li> <li>[select]</li> <li>[select]</li> <li>8</li> <li>Minimum wage is</li> <li>8.80</li> <li>Federal/Work Stu</li> </ul> | Year @ Fall @ January Term @ Spring @ Summer   desired class levels.   Image: Clear   S8.80 effective January 1, 2012.   udy Image: Clear                          |
| Evniration Date*<br>Work Period*:<br>Class Level:<br>Desired Major(s):<br>Hours Per Week*:<br>Hourly Wage*:<br>Campus Funding<br>Type*:<br>Campus Work<br>Location:<br>Required Work<br>Schedule: | Full Academic Please enter the c Freshman Sophomore  [select]                                                                                                    | Year   Fall   January Term   Spring Summer  desired class levels.   Image: Class level   \$ \$8.80 effective January 1, 2012.   udy   Image: Class level           |

7) You will receive a confirmation email with your password when your registration and job positing are reviewed approved by Human Resources. Applications are typically approved the next business day. Your temporary password can be changed once you log into the system. To change your password in Cat Connect, go to "Account" and then "Password/Preferences". You may log in at any time to make job changes, add new jobs or department contacts, and remove postings.

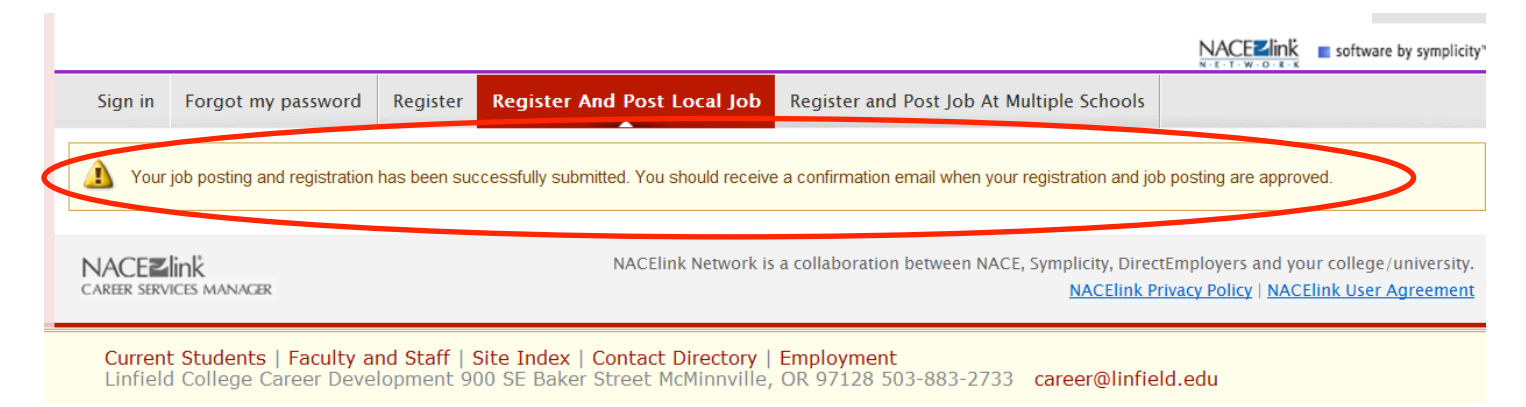

Contact Cosette McCracken at <u>cmccracken@linfield.ed</u> or 503-883-2594 for questions about posting student employment positions on Cat Connect.